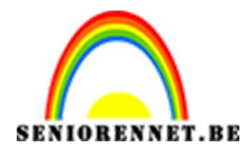

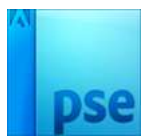

# Podium maken

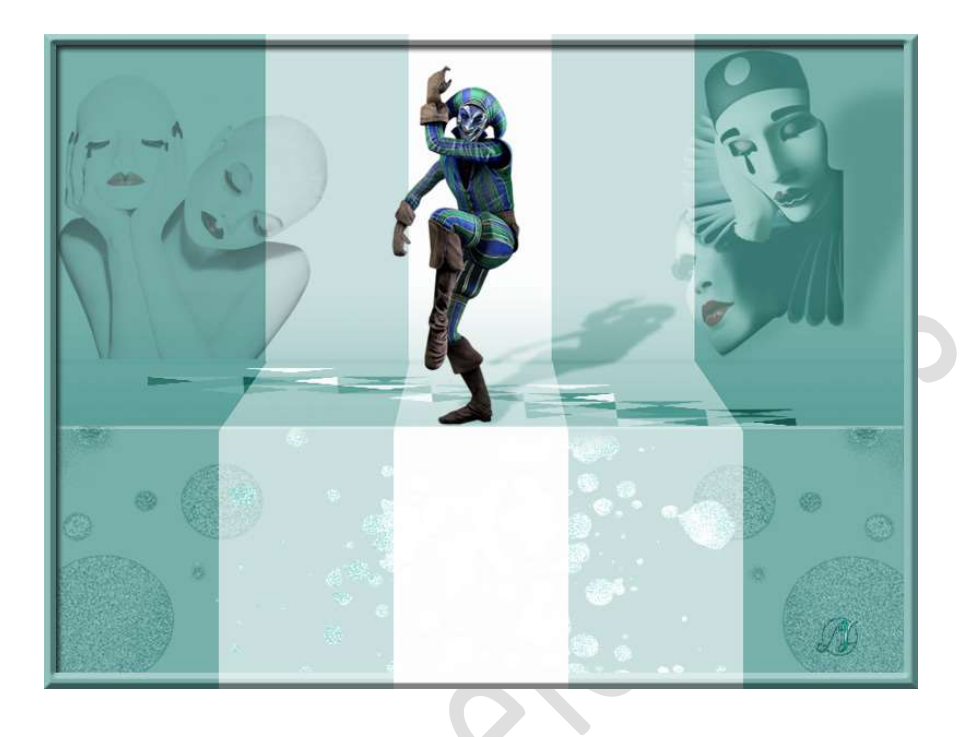

#### **Benodigdheden:**

- 1. Open een nieuw document van 1000x750px 72ppi witte achtergrond.
- Weergave → Magnetisch is aangevinkt. Weergave → Nieuwe hulplijnen → Horizontaal: 375 px Weergave → Nieuwe hulplijnen → Verticaal : 200 px - 400 px - 600 px - 800 px

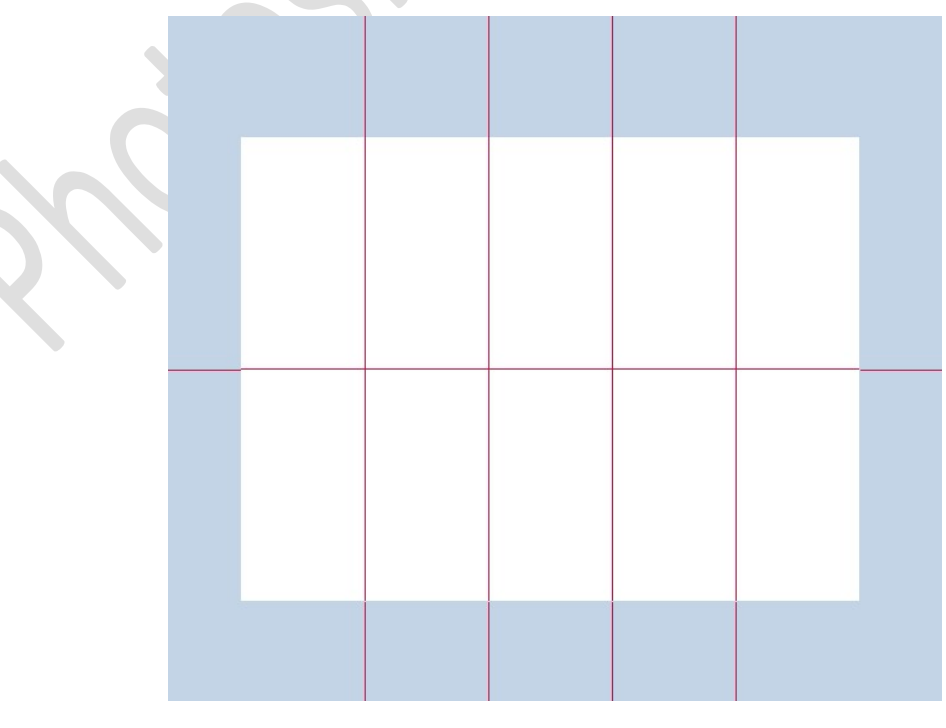

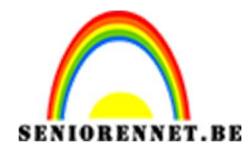

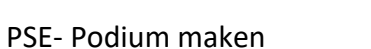

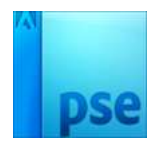

#### 3. Activeer het Rechthoekige selectiekader.

Trek een **selectie** op de **eerste verticale strook links** (door het aanvinken van Magnetische kan je deze selectie heel precies teken)

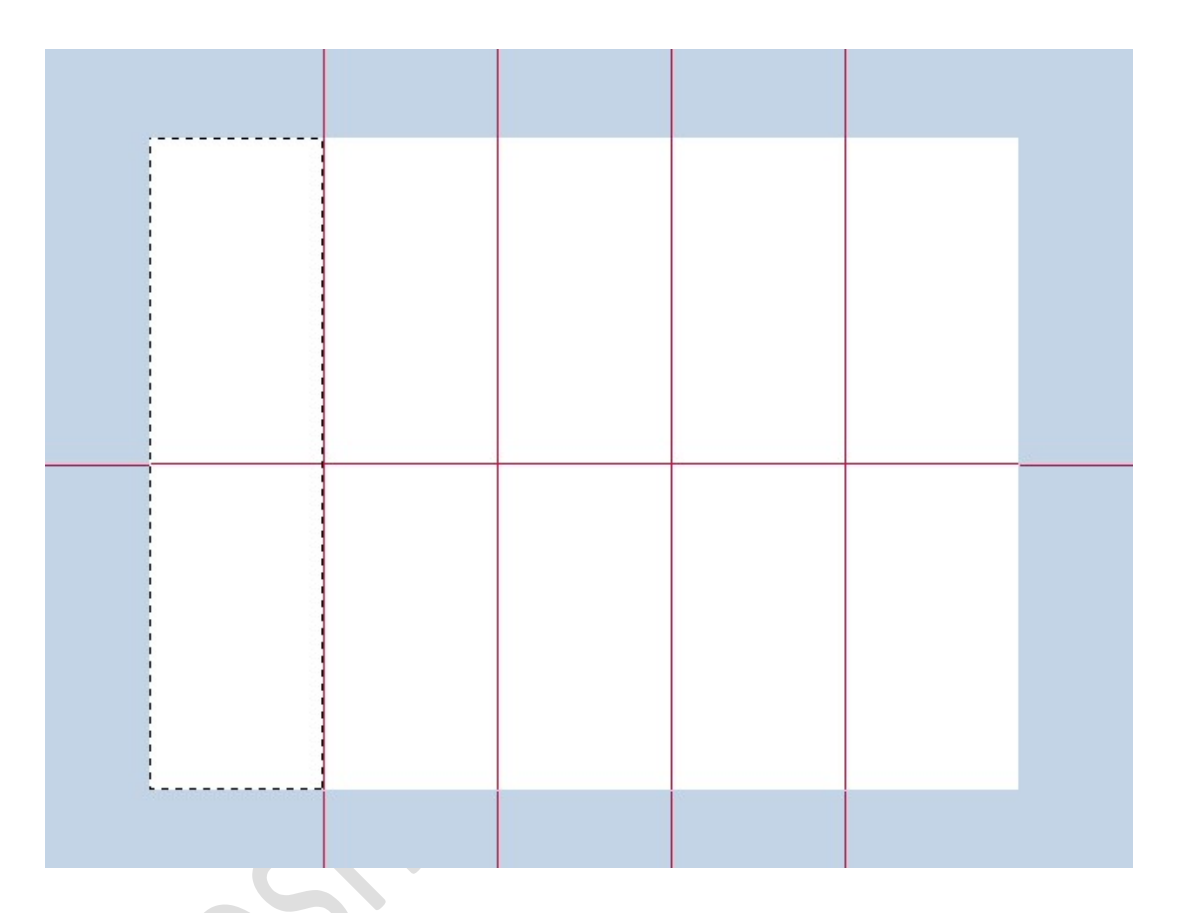

Plaats een nieuwe laag bovenaan en noem deze #7F7F7F Ga naar Bewerken → Selectie Opvullen → Gebruik: Kleur → wijzig het naar kleur #7F7F7F → OK

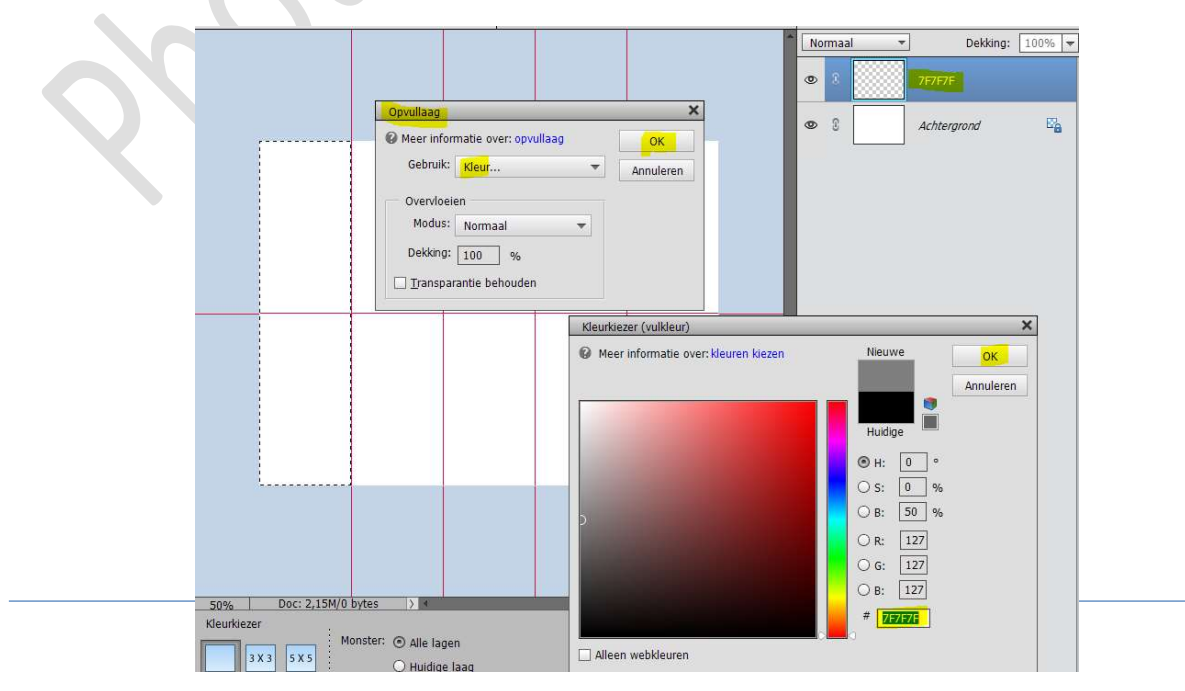

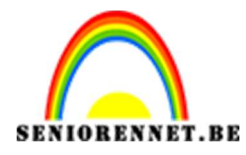

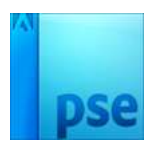

#### Deselecteren

 Plaats daarboven een nieuwe laag en noem deze #CCCCCC. Maak een selectie in het tweede vak.

Ga naar Bewerken → Selectie Opvullen → Gebruik: Kleur → wijzig het naar kleur #CCCCCC → OK

|                               |                                                                                                    | ^         | Norma      | al 🔻             | Dekking:    | 100% - |
|-------------------------------|----------------------------------------------------------------------------------------------------|-----------|------------|------------------|-------------|--------|
|                               |                                                                                                    |           | •          |                  | CCCCCC      |        |
| Opvullaag                     | ×                                                                                                    |           | <b>a</b> ? |                  | 767676      |        |
| Meer informatie over: opvulla | aag OK                                                                                                    |           | 0          |                  | /г/г/г      |        |
| Gebruik: Kleur                | - Annuleren                                                                                                    |           | 0          |                  | Achtergrond | E'a    |
| Overvloeien                   |                                                                                                    |           |            | <u></u>          |             |        |
| Modus: Normaal                | *                                                                                                    |           |            |                  |             |        |
| Dekking: 100 %                |                                                                                                    |           |            |                  |             |        |
| Iransparantie behouden        |                                                                                                    |           |            |                  |             |        |
|                               |                                                                                                    |           |            |                  |             |        |
|                               | Kleurkiezer (vulkleur)                                                                                                    |           |            |                  |             | ×      |
|                               | Weer informatie over: kleur                                                                                                    | en kiezen |            | Nieuwe           | ОК          |        |
|                               |                                                                                                    |           | _          |                  | Annulere    | 1      |
|                               |                                                                                                    |           |            | Unidian          | l.          |        |
|                               | þ                                                                                                    |           |            |                  |             |        |
|                               |                                                                                                    |           |            | <u></u><br>Ос. [ |             |        |
|                               |                                                                                                    |           |            | OB E             | 10 %        |        |
|                               |                                                                                                    |           |            |                  | 004         |        |
|                               |                                                                                                    |           |            |                  | 204         |        |
|                               | and the second second se |           |            | О В: 2           | 04          |        |
| 50% Doc: 2,15M/2,86M > 4      |                                                                                                    |           |            | # [ccccc         | c           |        |
| Monster:  Alle lagen          |                                                                                                    |           |            | 0                |             |        |
| 3 X 3 5 X 5 O Huidige laag    | Alleen webkleuren                                                                                                    |           |            |                  |             |        |

Herhaal deze stappen nu voor hokje 3, 4 en 5.

- Hokje 3 is kleur: **#FBFBFB**
- Hokje 4 is kleur: #CCCCCC
- Hokje 5 is kleur: **#7F7F7F**

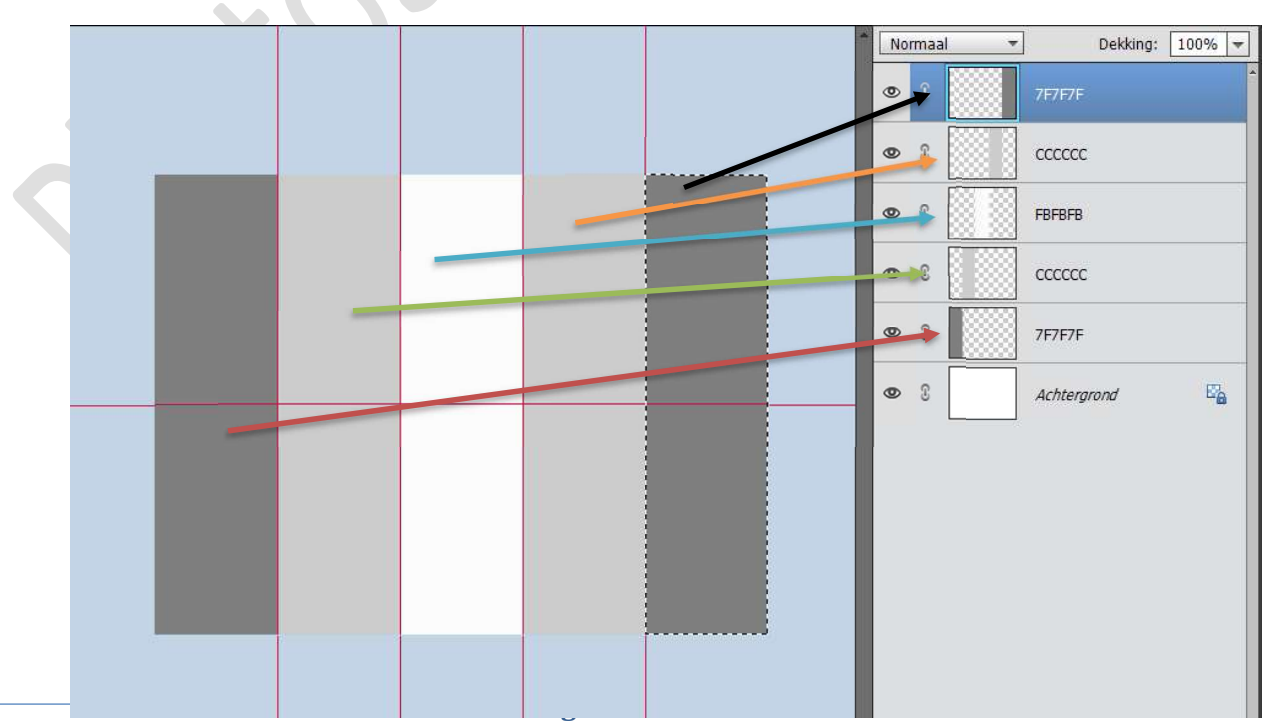

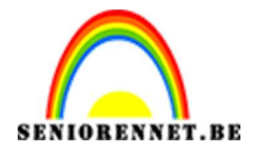

5. Selecteer alle kleurlagen en verenig ze tot één laag en noem dit kleurbanden.

Activeer het Rechthoekige Selectiekader → Hoogte/breedteverhouding → Vaste grootte → B: 1000 px – H: 80 px.

| Rechthoekig selectie | kader        | :                          |               | 6       | ❷ .= . ~ |
|----------------------|--------------|----------------------------|---------------|---------|----------|
|                      |              | Doezelaar: (               | 0             | — 0 px  |          |
|                      | Nieuw        | Hoogte/breedte-verhouding: | Vaste grootte | *       | Rand     |
| A                    | nti-aliasing |                            | в: 1000 🌫 н   | : 80 px | ÷        |

Klik onder de Horizontale hulplijn om de selectie te plaatsen:

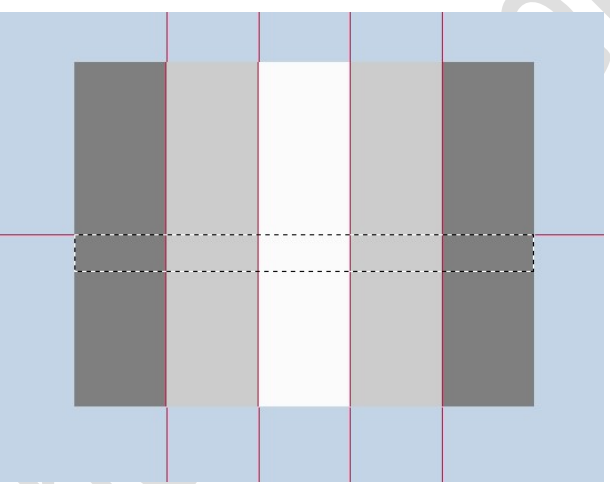

Doe CTRL+J om de selectie op een nieuwe laag te kopiëren.

6. Ga naar Afbeelding → Transformatie → Perspectief.
 Bovenste punten naar binnen slepen → enteren of klik op groene vinkje om de transformatie te bevestigen.

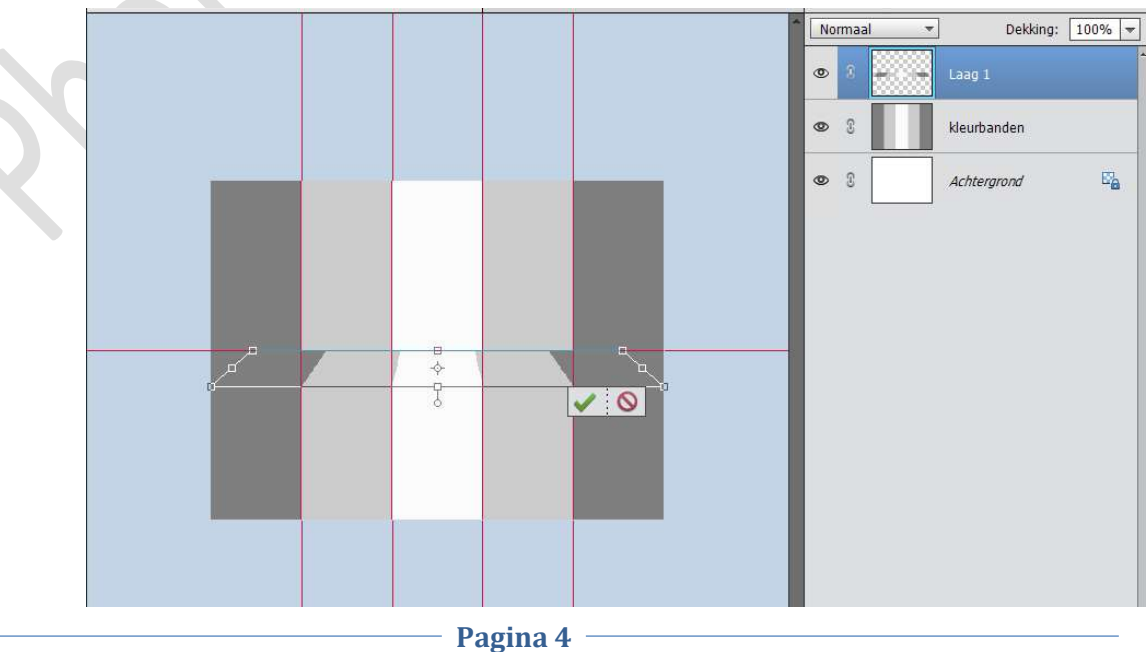

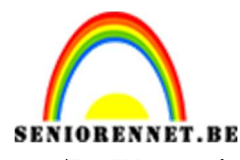

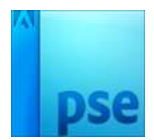

7. We maken opnieuw een Rechthoekige Selectie. Optie vaste grootte wijzigen in Normaal.

Trek een Selectie op de bovenste helft.

Activeer de laag Kleurenbanden.

Klik CTRL+J om de selectie op een nieuwe laag te kopiëren.

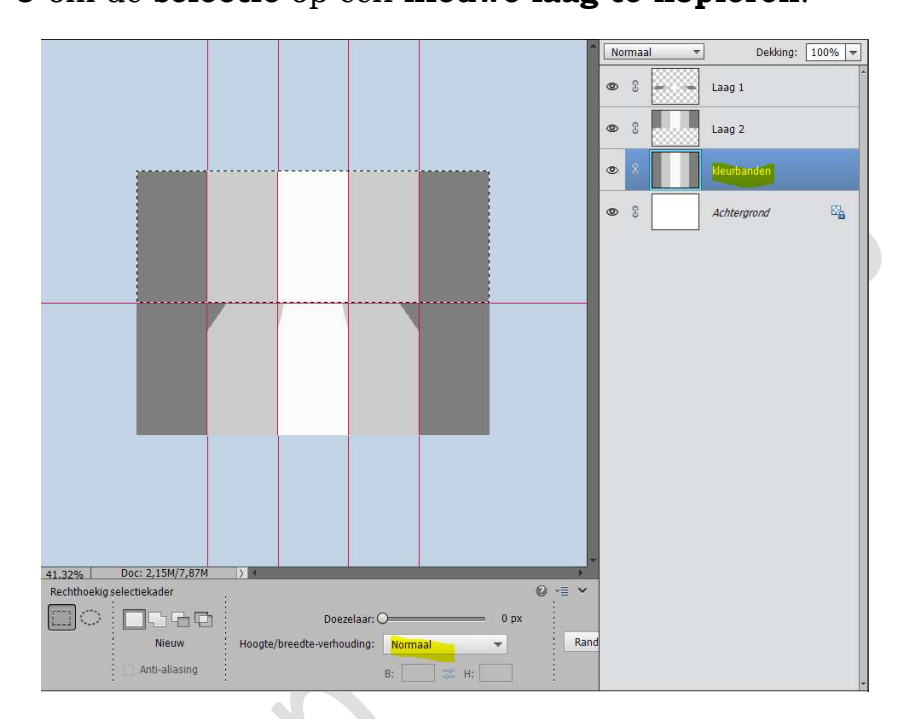

8. Op de **bekomen laag** doe jij **CTRL+J** voor **Vrije Transformatie**. **Verminder** de **breedte**, zoals hieronder weergegeven, doe **enter** of klik op **groene vinkje** om de transformatie te bevestigen **Heel precies werken om alles mooi uit te lijnen** 

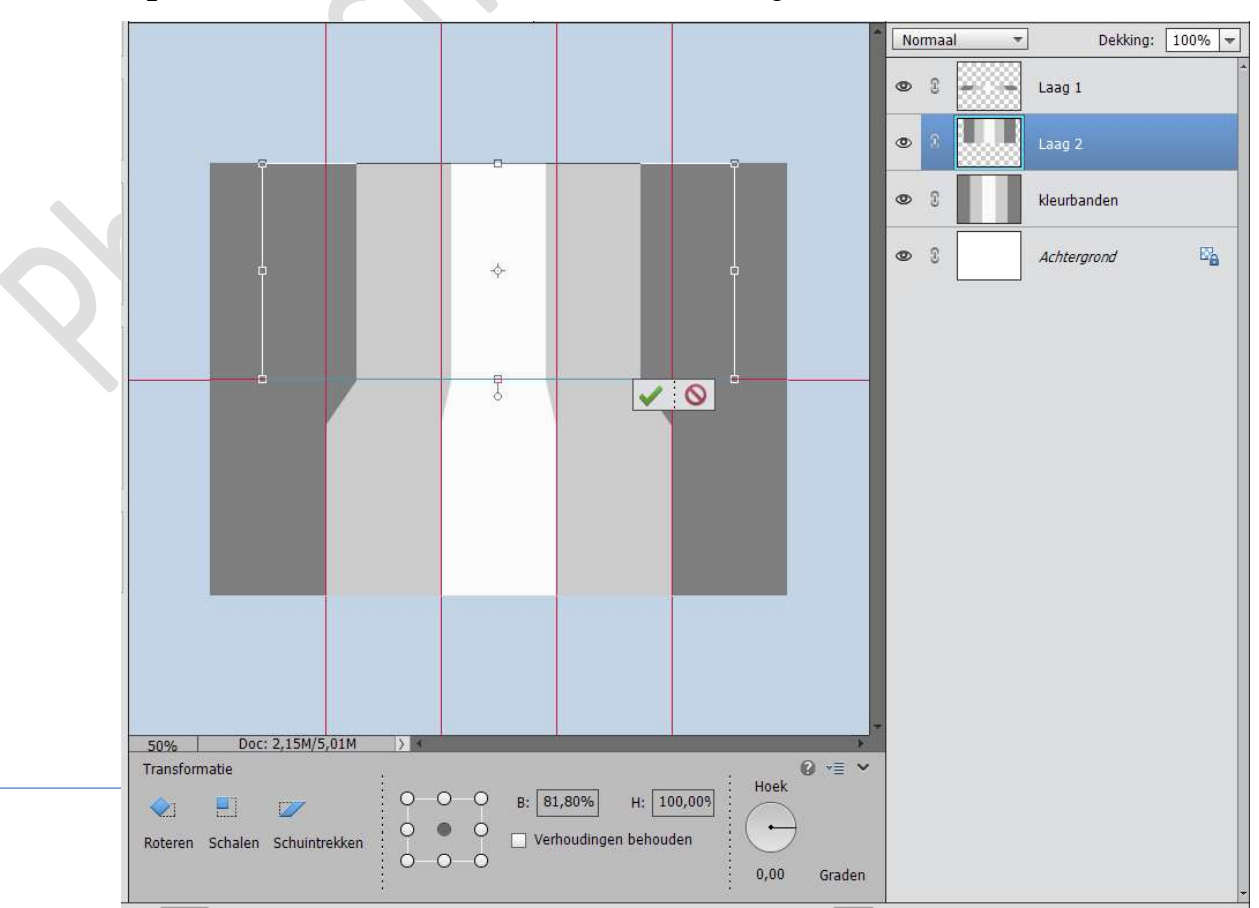

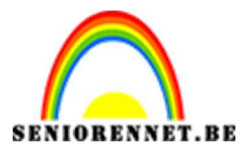

pse

PSE- Podium maken

9. Alle hulplijnen mag je verwijderen.

Voeg alle lagen samen.

10. Plaats een Hulplijn → Horizontaal op 450px.

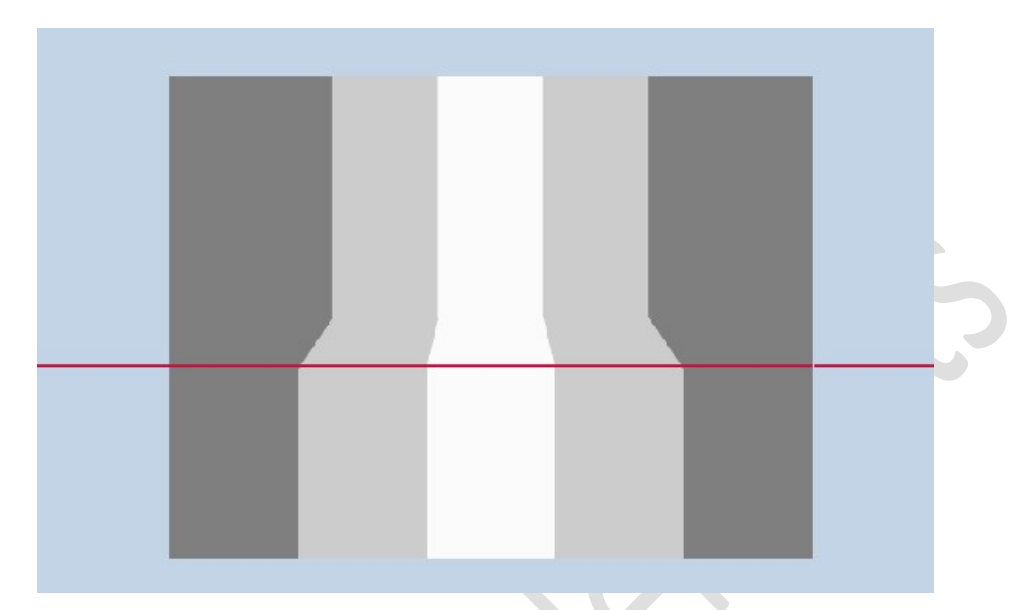

11. Activeer het Rechthoekige Selectiekader. Maak een selectie bovenaan de afbeelding tot tegen de hulplijnen.

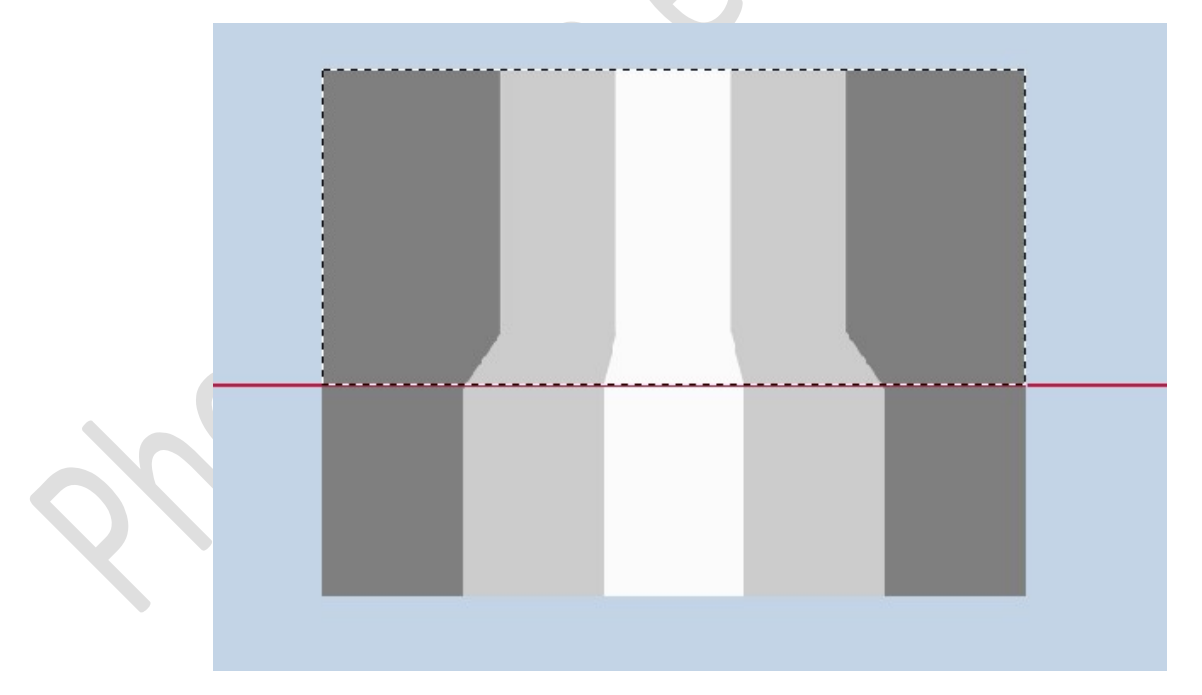

12. Activeer het Verloopgereedschap. Zet de Standaardkleuren op zwart wit. Verloop van zwart naar transparant. Dekking: 20% Lineair verloop. Plaats een nieuwe laag.

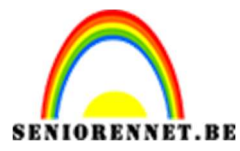

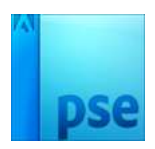

**Trek** het **verloop op 1/3** van **hoogte** van de **selectie onderaan** te beginnen.

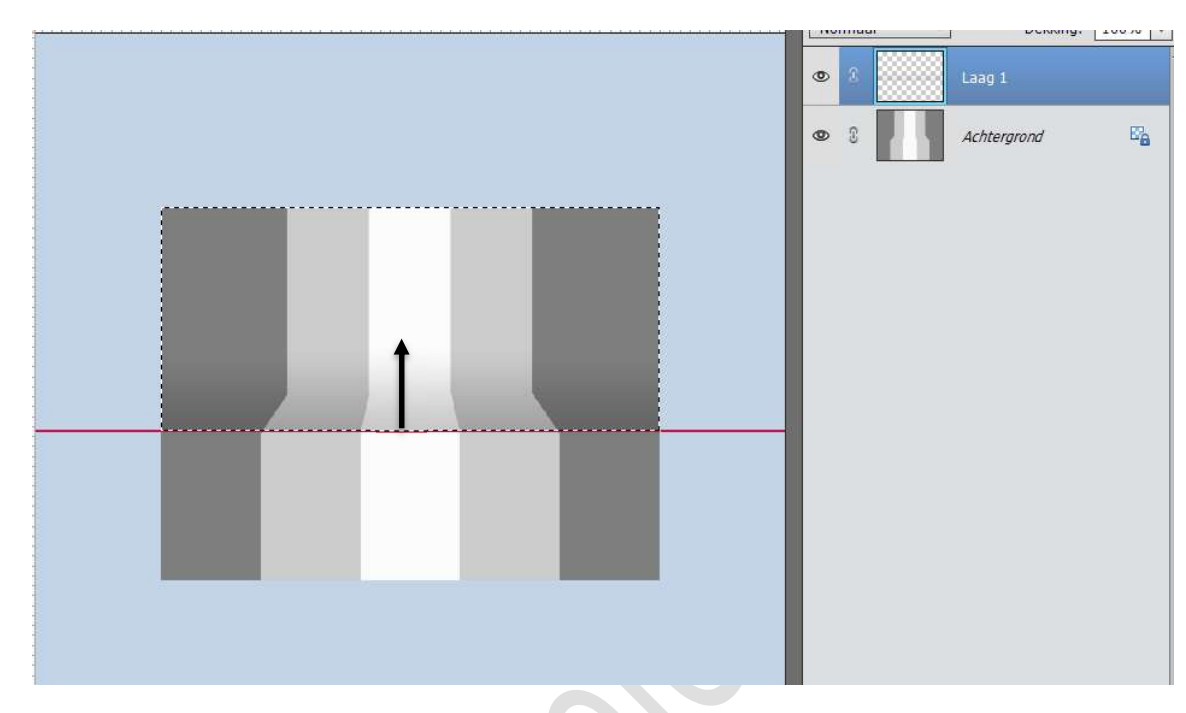

#### Deselecteren

 13. Zet Voorgrondkleur op wit Activeer het Gereedschap Vorm – Lijn → Breedte: 4 px – witte kleur.

Voeg een nieuwe laag bovenaan.

Trek een lijn op de hulplijn van links naar rechts terwijl je de Shift toets ingedrukt houdt.

Zet de **dekking** op **30%** 

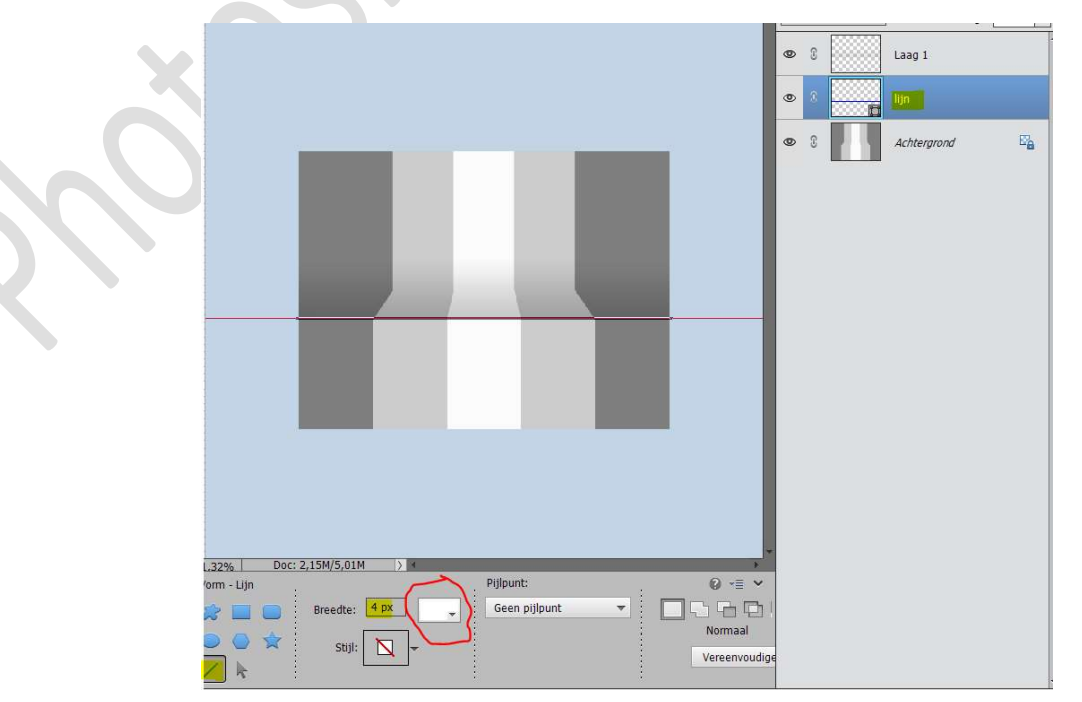

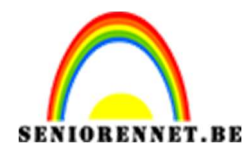

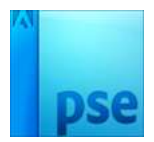

### 14. Verwijder deze hulplijn. Plaats een nieuwe hulplijn op horizontaal: 375px

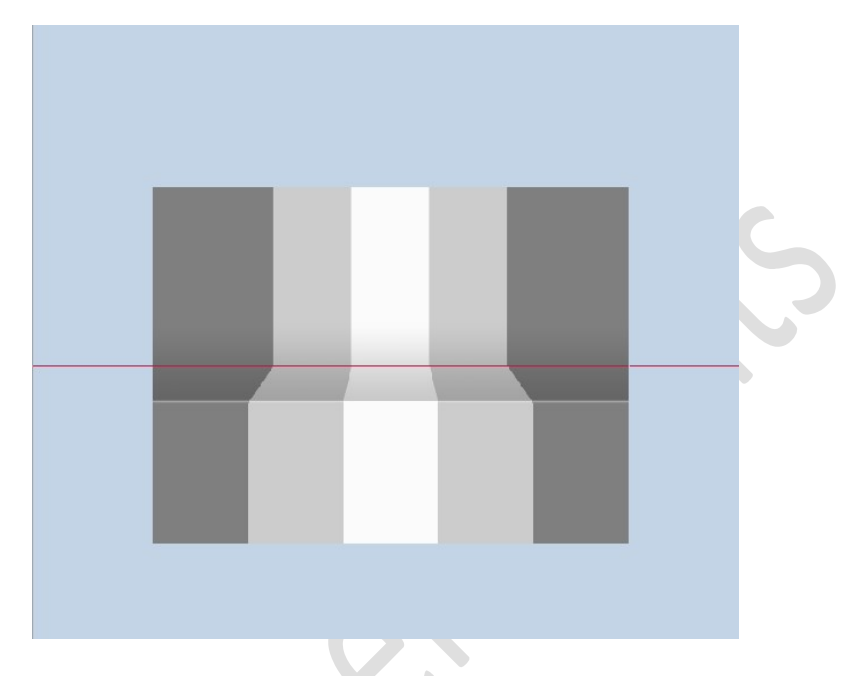

Zet Voorgrondkleur op zwart. Activeer het Gereedschap Vorm – Lijn → Breedte: 2 px – zwarte kleur.

Voeg een nieuwe laag bovenaan.

Trek een lijn op de hulplijn van links naar rechts terwijl je de Shift toets ingedrukt houdt.

Zet de **dekking** op 15%

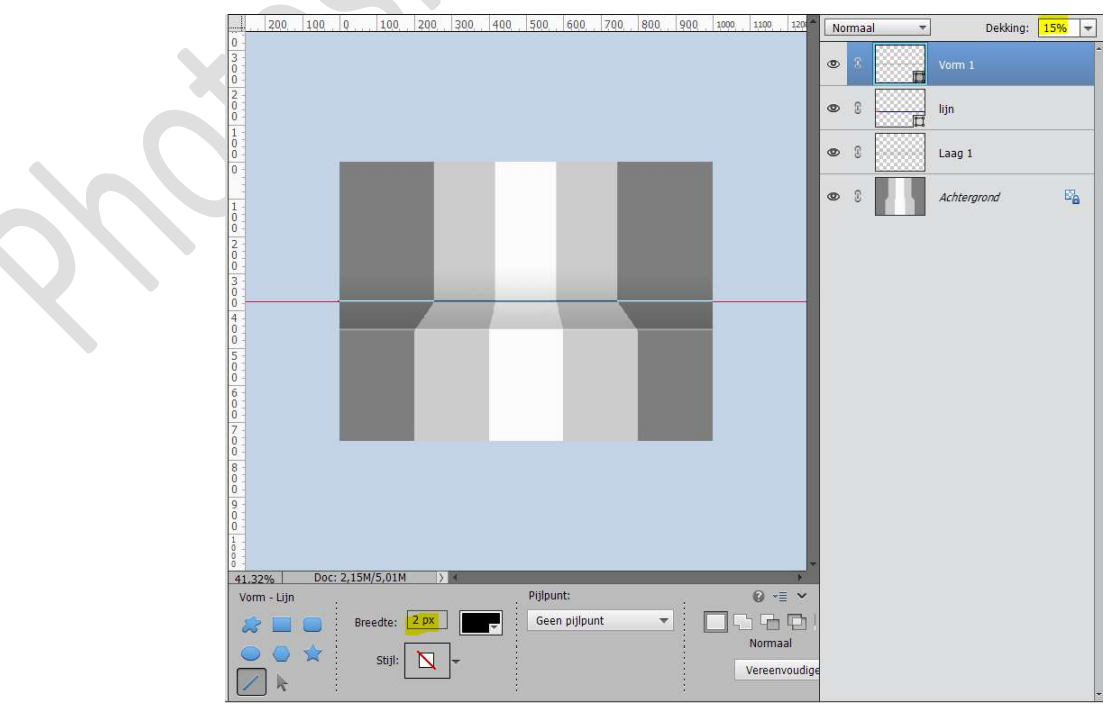

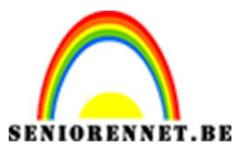

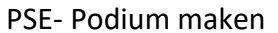

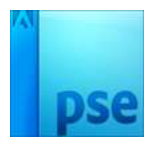

15. Ga naar Filter → Vervagen → Gaussiaans Vervagen → omzetten in pixels → 2px.

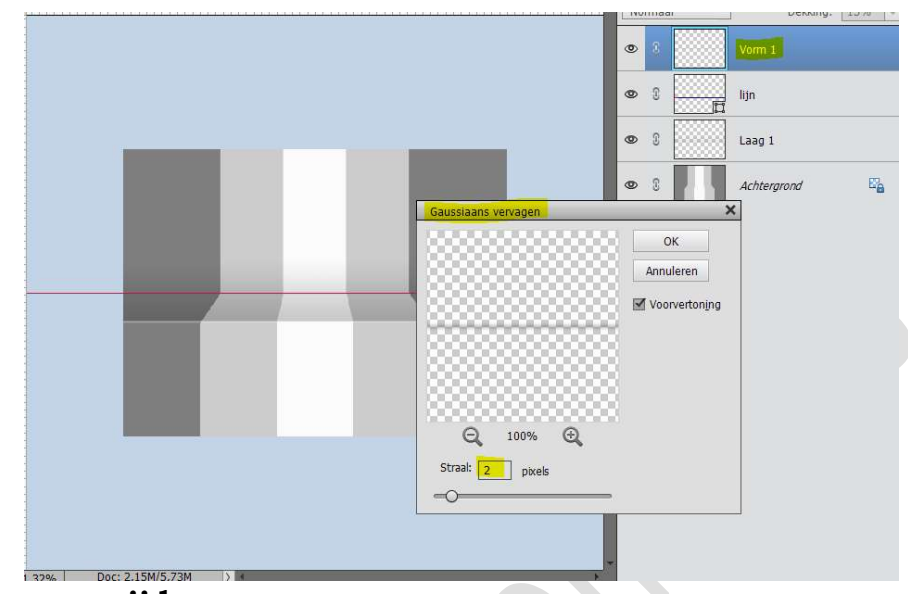

## Hulplijnen verwijderen.

16. Nu kan u het afwerken naar eigen smaak en verbeelding. Vergeet jouw naam niet. Sla op als PSD: max. 800 px Sla op als JPEG: max. 150 kb

Veel plezier ermee NOTI

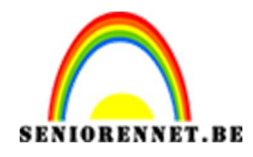

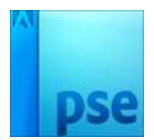

17.